## 使用YaST更新作業系統時的SAP HANA橫向擴展 後處理

## 目錄

<u>簡介</u> 後處理程式

## 簡介

本文描述使用其他安裝工具(YaST)執行作業系統(OS)升級或安裝新的乙太網路介面控制器 (ENIC)/交換矩陣網路介面控制器(FNIC)驅動程式時,在重新啟動任何SAP高效能分析裝置 (HANA)節點之前,必須如何更改預引導執行環境(PXE)引導配置。必須在每個SAP HANA節點上安 裝修補程式/驅動程式。

## 後處理程式

使用YaST更新OS時,請使用此過程。

- 1. 使用YaST或ENIC/FNIC驅動程式安裝執行SUSE更新。 **附註**:有關如何從SP2升級到SP3的 詳細資訊,請參閱<u>如何升級到SLES/SLED 11 SP3</u> Micro Focus文檔。
- 2. 將更新的核心從某個SAP HANA節點複製到mgmtsrv。

```
server01 # cd /boot
# Prepare initrd for the PXEBoot and include the nfs packages/drivers
mkinitrd -f nfs -D eth0
# Copy the initrd and vmlinuz to the tftpboot directory of the mgmtsrv
server01 # scp initrd-3.0.101-0.31-default mgmtsrv01:/tftpboot
3. 登入mgmtsrv01以準備PXE啟動的初始RAM磁碟(initrd)並包括網路檔案系統(NFS)包/驅動程式
:
# Check the new run_all.sh script is available (attached to this article as well)
ll /tftboot/tmp/run_all.sh
```

# Change the initrd cd /tftpboot mkdir /tftpboot/tmp2 cp initrd-3.0.101-0.31-default /tftpboot/tmp2/ cd /tftpboot/tmp2 mv initrd-3.0.101-0.31-default initrd-3.0.101-0.31-default.gz gunzip initrd-3.0.101-0.31-default.gz # Now the initrd is in a CPIO format cpio -idumf < initrd-3.0.101-0.31-default rm initrd-3.0.101-0.31-default rm initrd-3.0.101-0.31-default # Udev files needs to be empty to avoid issues running different nodes with that initrd # During the kernel creation it captures all MAC addresses and align them to the addresses in the UDEV rules file, so we empty the file before. # During restart every server will create its own persistent-net rules again.

echo > etc/udev/rules.d/70-persistent-net.rules # Copy the run\_all script generic to all versions of the kernel cp ../tmp/run\_all.sh . find . | cpio --create --format="newc" > ../initrd-3.0.101-0.31-default cd .. gzip -9 initrd-3.0.101-0.31-default mv initrd-3.0.101-0.31-default.gz initrd-3.0.101-0.31-default # For simplification ... ln -s ./initrd-3.0.101-0.31-default initrd\_3.0.101 ln -s ./vmlinuz-3.0.101-0.31-default kernel\_3.0.101 # Now prepare the PXE boot configuration cd /tftpboot/pxelinux.cfg vi <hostname|IP address> # If there is no link available you can check with the command "gethostip server01" copy the current SLES11\_SP2 (or Default) section and adapt the values for default and LABEL as well as the kernel and initrd links # SAP UCS PXE Boot Definition display .../boot.msg default SLES11\_SP3\_101 prompt 1 timeout 10 LABEL SLES11\_SP3\_101 KERNEL kernel\_3.0.101 APPEND initrd=initrd\_3.0.101 rw rootdev=192.168.xx.xx:/FS\_OS\_01/SLES11SP3 intel\_idle.max\_cstate=0 processor.max\_cstate=0 ip=dhcp

OS\_VOLUME="FS\_OS\_01/SLES4SAPSP3" MAC="00:25:B5:12:00:FF" OS\_SERVER="192.168.127.11"

4. 在第一個SAP HANA節點上,確保SAP HANA作為<SID>ADM停止。

(sapcontrol -nr <InstanceNumber> -function StopSystem) 5. 將所有SAP HANA節點重新引導至新核心。

如果此解決方案中有其他SAP HANA節點,您必須通過節點上的YaST運行更新,並調整 PXE引導配置,以便以後指向正確的核心/核心。